資料:HTMLメールを表示するための設定( テキスト形式の指定解除:Microsoft Outlookの場合)

メール環境においてメールの閲覧方式を「すべて テキスト形式で表示|と指定している場合、 HTML版のメールがテキストとして表示されます。 その際は以下の設定が必要になります。

|                       | ァイル」をクリック                                       |
|-----------------------|-------------------------------------------------|
| Eis →                 |                                                 |
| ファイルホーム               | 送受信 フォルダー                                       |
|                       | 🕵 🗙 📼                                           |
| 新しい 新しい<br>メール アイテム ~ | 1000 アー 2010 1000 1000 1000 1000 1000 1000 1000 |
| 新規作成                  | 削除                                              |

アカウント情報  $\langle \mathbf{e} \rangle$ ☆ 情報 1**E** Microsoft Exchange 聞く/エクスポート \* アカウントの追加 名前を付けて保 アカウントの設定 存 このアカウントの設定を変更、または追加の接続を設定します。 アカウント このアカウントに Web を介してアクセスします。 設定 ~ https://outlook.live.com/owa/ iOS または Android 用の Outlook アフリを入手 印刷 変更 自動応答 ÷ 自動応答を使うと、休暇中であることや電子メールメッセージに返信できないことを他の人に 知らせることができます。 自動応答 メールボックスの設定 P. 削除済みアイテムの完全削除や整理を利用して、メールボックスのサイズを管理します。 ツール 99 GB 中、74.8 GB 空き 仕分けルールと通知 -Office アカウント 仕分けルールと通知を使用して、受信メール メッセージを整理し、アイテムが追加、変更、ま たは削除されたときに更新情報を受け取ります。 仕分けルールと 通知の管理 フィードバック ②「オプション」をクリック アドインの管理 オプション Outlook 田 Web マドインの管理と取組を行います

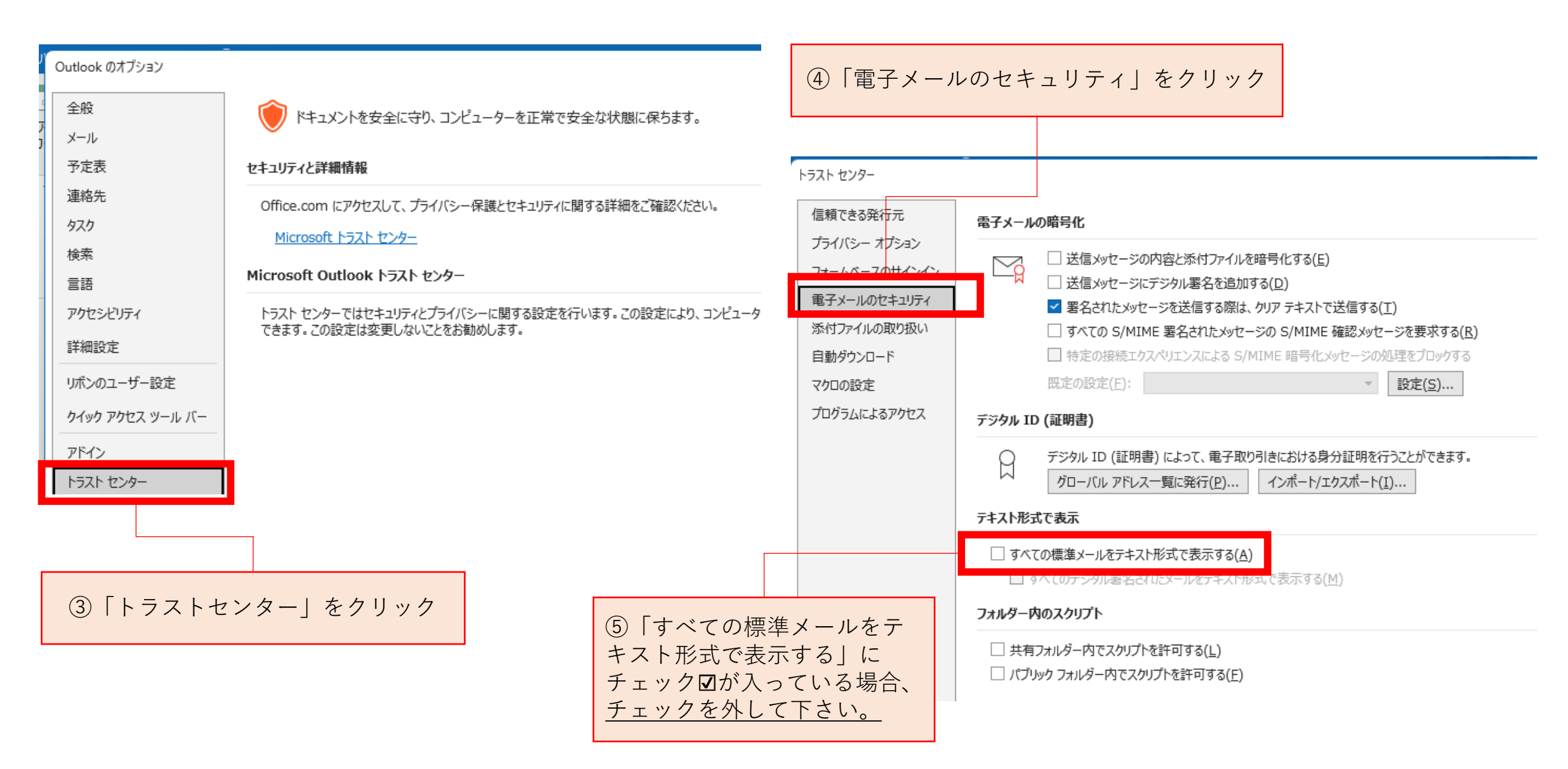

\*メールの表示形式は、所属されている組織の環境、指針に基づいてください。